## Students: OFFICE 365 – Sign In at Home

- 1. Option 1:
  - A. Go to the MCPS Desktop Login page, but do not login
  - B. Click the Office 365-Click Here! link

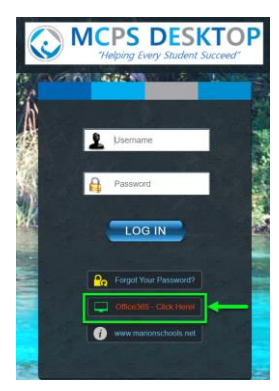

- 2. Option 2:
  - A. Go directly to <a href="https://portal.office.com">https://portal.office.com</a>
  - B. Input your Student Email address > click NEXT

| Microsoft                 |            |          |
|---------------------------|------------|----------|
| Sign in                   |            |          |
| @marionstu                | idents.net |          |
| No account? Create one!   |            |          |
| Can't access your account | ?          | <b>`</b> |
| Sign-in options           |            | <b>\</b> |
|                           | Back       | Next     |
| _                         |            |          |

- C. You will be automatically redirected to the Marion County School District organization page
- D. Your Email address should be filled in > Input your MCPS Password > click Sign in

| Marion County School<br>District                                                        |  |
|-----------------------------------------------------------------------------------------|--|
| Sign in with your organizational account<br>Ormarionstrudents.net<br>Present<br>Sign in |  |
|                                                                                         |  |

E. On your Office 365 Dashboard > click the Outlook tile

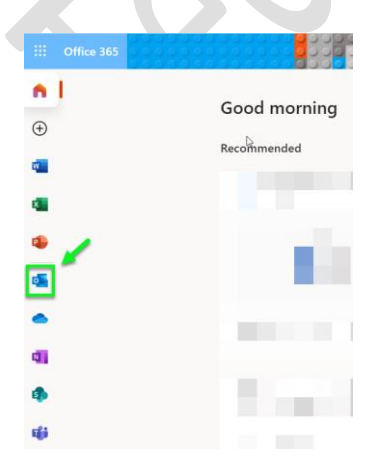